## **Kielen vaihtaminen Windows 7**

HUOM!. Kielen vaihtaminen vaatii koneelta uloskirjautumisen, talleta työsi ja sulje ohjelmat ennen kielenvaihtoa.

Windows 10 kielenvaihto tapahtuu seuraavilla ohjeilla:

- 1. Avaa Control Panel (kirjoita käynnistysvalikkoon control panel ja se tulee näkyviin)
- 2. Valitse Control Panelista Clock, Language, and Region

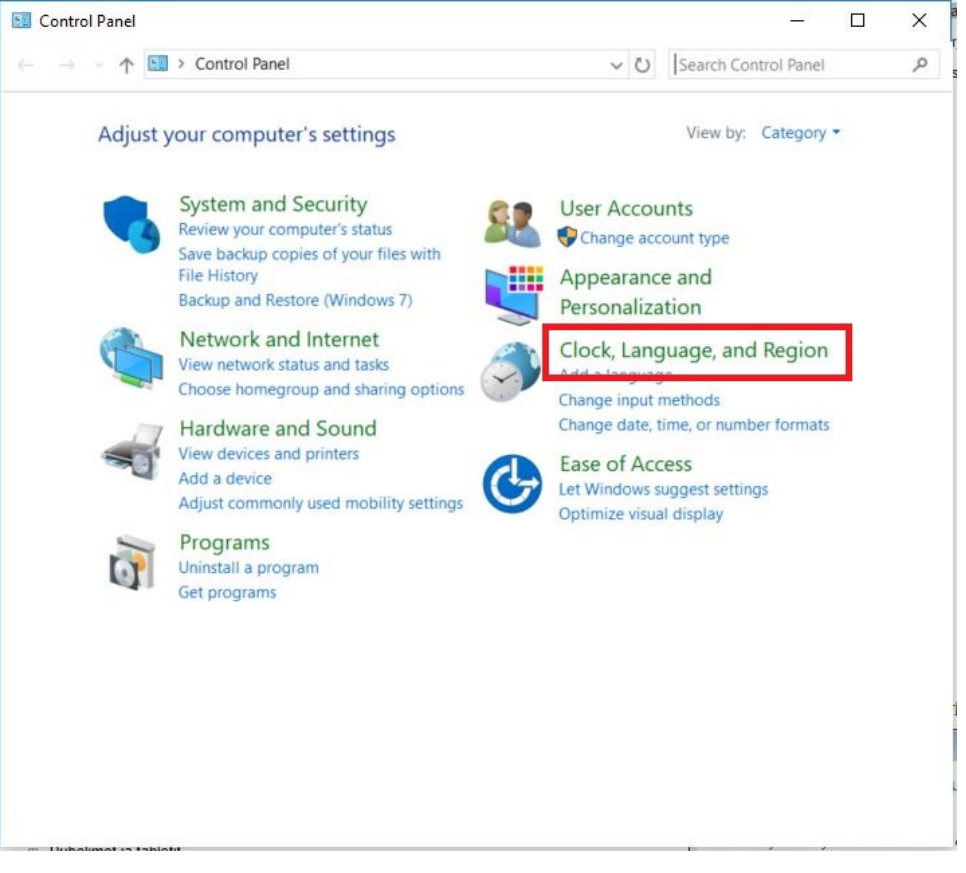

## 3. Valitse Language

| ⊢ → × ↑ 🍠 > Control Pa                                                                                                    |                                                                                                    |                                                                                                    |                    |                            |
|----------------------------------------------------------------------------------------------------|----------------------------------------------------------------------------------------------------|----------------------------------------------------------------------------------------------------|--------------------|----------------------------|
|                                                                                                    | nel > Clock, Language, and                                                                                                    | Region ~ ひ                                                                                                    | Search Control Par | nel                        |
| Control Panel Home                                                                                                    |                                                                                                    |                                                                                                    |                    |                            |
|                                                                                                    | Date and Tin                                                                                                    | date Change the time                                                                                                    | 7008               |                            |
| System and Security                                                                                                    | Add clocks for d                                                                                                    | ifferent time zones                                                                                                    | Lone               |                            |
| Hardware and Sound                                                                                                    | Can Language                                                                                                    |                                                                                                    |                    |                            |
| Programs                                                                                                    | Add a language                                                                                                    | Change input method:                                                                                                    |                    |                            |
| User Accounts                                                                                                    | C Region                                                                                                    |                                                                                                    |                    |                            |
| Appearance and                                                                                                    | Change location                                                                                                    | Change date, time, or                                                                                                    | number formats     |                            |
| Personalization                                                                                                    |                                                                                                    |                                                                                                    |                    |                            |
| Clock, Language, and Region                                                                                                    |                                                                                                    |                                                                                                    |                    |                            |
|                                                                                                    |                                                                                                    |                                                                                                    |                    |                            |
|                                                                                                    |                                                                                                    |                                                                                                    |                    |                            |
|                                                                                                    |                                                                                                    |                                                                                                    |                    |                            |
|                                                                                                    |                                                                                                    |                                                                                                    |                    |                            |
|                                                                                                    |                                                                                                    |                                                                                                    |                    |                            |
|                                                                                                    |                                                                                                    |                                                                                                    |                    |                            |
|                                                                                                    |                                                                                                    |                                                                                                    |                    |                            |
|                                                                                                    |                                                                                                    |                                                                                                    |                    |                            |
| Puhelimet is tabletit                                                                                                    |                                                                                                    |                                                                                                    |                    |                            |
| liteo vacammasta rounasta                                                                                                    | Advanced cottings                                                                                                    |                                                                                                    |                    |                            |
|                                                                                                    | Auvanceu settings                                                                                                    |                                                                                                    |                    |                            |
| T anguage                                                                                                    |                                                                                                    |                                                                                                    |                    |                            |
| # Language                                                                                                    |                                                                                                    |                                                                                                    | 1                  | . 🗆                        |
| ≠ Language<br>⊢ → → ↑ 👎 « Clock, Lan                                                                                                    | guage, and Region > Lang                                                                                                    | uage 🗸 ඊ                                                                                                    | Search Control Pa  | nel                        |
| ← Language<br>← → ~ ↑ 🗭 « Clock, Lan<br>Control Panel Home                                                                                                    | guage, and Region > Langi<br>Change your langu                                                                                              | age preferences                                                                                                    | Search Control Pa  | nel                        |
| Language     Anguage     Anguage     Anguage     Anguage     Advanced settings                                                                                                    | guage, and Region > Langi<br>Change your langu                                                                                              | uage v 한                                                                                                    | Search Control Pa  | nel                        |
| ← Language     ← → ~ ↑ ♥ ≪ Clock, Lan     Control Panel Home     Advanced settings     Chance date time or number                                                                                                    | guage, and Region > Langi<br>Change your langu<br>You can type in any langu<br>in the first language in th                                  | age preferences<br>age you add to the list. W<br>e list that they support.                                                                     | Search Control Pa  | nel                        |
| <ul> <li>← Language</li> <li>← → ~ ↑ ♀ ≪ Clock, Lan</li> <li>Control Panel Home</li> <li>Advanced settings</li> <li>Change date, time, or number formats</li> </ul>                                                                                                    | guage, and Region > Langu<br>Change your langu<br>You can type in any langu<br>in the first language in th                                  | age preferences<br>age you add to the list. W<br>e list that they support.                                                                     | Search Control Pa  | nel                        |
| <ul> <li>Language</li> <li>Advanced settings</li> <li>Change date, time, or number formats</li> </ul>                                                                                                    | guage, and Region > Lang<br>Change your langu<br>You can type in any langu<br>in the first language in th<br>Add a language Remo            | age preferences<br>age you add to the list. W<br>e list that they support.                                                                     | Search Control Pa  | nel                        |
| <ul> <li>← → ~ ↑ ♥ ≪ Clock, Lan</li> <li>Control Panel Home</li> <li>Advanced settings</li> <li>Change date, time, or number formats</li> </ul>                                                                                                    | guage, and Region > Langu<br>Change your langu<br>You can type in any langu<br>in the first language in th<br>Add a language Remo           | age preferences<br>age you add to the list. W<br>e list that they support.<br>we Move up Move d<br>Keyboard layout: Finnish                    | Search Control Pa  | nel obsites will a Options |
| <ul> <li>Language</li> <li>Language</li> <li>Control Panel Home</li> <li>Advanced settings</li> <li>Change date, time, or number formats</li> </ul>                                                                                                    | guage, and Region > Langu<br>Change your langu<br>You can type in any langu<br>in the first language in th<br>Add a language Remo           | age preferences<br>age you add to the list. W<br>e list that they support.<br>ve Move up Move d<br>Keyboard layout: Finnish                    | Search Control Pa  | nel bsites will a Options  |
| <ul> <li>← → ~ ↑ ♥ « Clock, Lan</li> <li>Control Panel Home</li> <li>Advanced settings</li> <li>Change date, time, or number formats</li> </ul>                                                                                                    | guage, and Region > Langu<br>Change your langu<br>You can type in any langu<br>in the first language in the<br>Add a language Remo          | age preferences<br>age preferences<br>age you add to the list. W<br>e list that they support.<br>ve Move up Move d<br>Keyboard layout: Finnish | Search Control Pa  | nel bsites will a Options  |
| <ul> <li>← → ~ ↑ ♥ « Clock, Lan</li> <li>Control Panel Home</li> <li>Advanced settings</li> <li>Change date, time, or number formats</li> </ul>                                                                                                    | guage, and Region > Langu<br>Change your langu<br>You can type in any langu<br>in the first language in th<br>Add a language Remo           | uage v C<br>age preferences<br>uage you add to the list. W<br>e list that they support.<br>we Move up Move d<br>Keyboard layout: Finnish       | Search Control Pa  | options                    |
| <ul> <li>Language</li> <li>Control Panel Home</li> <li>Advanced settings</li> <li>Change date, time, or number formats</li> </ul>                                                                                                    | guage, and Region > Langu<br>Change your langu<br>You can type in any langu<br>in the first language in th<br>Add a language Remo           | uage v C<br>age preferences<br>lage you add to the list. W<br>e list that they support.<br>ve Move up Move d<br>Keyboard layout: Finnish       | Search Control Pa  | nel bsites will a Options  |
| <ul> <li>Language</li> <li>Any of the control Panel Home</li> <li>Advanced settings</li> <li>Change date, time, or number formats</li> </ul>                                                                                                    | guage, and Region > Langu<br>Change your langu<br>You can type in any langu<br>in the first language in th<br>Add a language Remo           | age preferences<br>age preferences<br>age you add to the list. W<br>e list that they support.<br>we Move up Move d<br>Keyboard layout: Finnish | Search Control Pa  | nel bsites will a Options  |
| <ul> <li>← → ~ ↑ ♥ « Clock, Lan</li> <li>Control Panel Home</li> <li>Advanced settings</li> <li>Change date, time, or number formats</li> </ul>                                                                                                    | guage, and Region > Langu<br>Change your langu<br>You can type in any langu<br>in the first language in th<br>Add a language Remo           | uage v C<br>age preferences<br>age you add to the list. W<br>e list that they support.<br>we Move up Move d<br>Keyboard layout: Finnish        | Search Control Pa  | nel bsites will a Options  |
| <ul> <li>Language</li> <li>Any of the second second secon</li></ul> | guage, and Region > Langu<br>Change your langu<br>You can type in any langu<br>in the first language in th<br>Add a language Remo           | uage v C<br>age preferences<br>uage you add to the list. W<br>e list that they support.<br>we Move up Move d<br>Keyboard layout: Finnish       | Search Control Pa  | options                    |
| <ul> <li>Language</li> <li>Any of the control Panel Home</li> <li>Advanced settings</li> <li>Change date, time, or number formats</li> </ul>                                                                                                    | guage, and Region > Langu<br>Change your langu<br>You can type in any langu<br>in the first language in th<br>Add a language Remo           | uage v C<br>age preferences<br>uage you add to the list. W<br>e list that they support.<br>we Move up Move d<br>Keyboard layout: Finnish       | Search Control Pa  | options                    |
| <ul> <li>Language</li> <li>Control Panel Home</li> <li>Advanced settings</li> <li>Change date, time, or number formats</li> </ul>                                                                                                    | guage, and Region > Langu<br>Change your langu<br>You can type in any langu<br>in the first language Remo<br>Suomi                          | age preferences<br>age you add to the list. W<br>e list that they support.<br>we Move up Move d<br>Keyboard layout: Finnish                    | Search Control Pa  | options                    |
| <ul> <li>Language</li> <li>Control Panel Home</li> <li>Advanced settings</li> <li>Change date, time, or number formats</li> </ul>                                                                                                    | guage, and Region > Langu<br>Change your langu<br>You can type in any langu<br>in the first language in th<br>Add a language Remo<br>suomi  | uage v C                                                                                                    | Search Control Pa  | nel bsites will a Options  |
| <ul> <li>Language</li> <li>Any of the control Panel Home</li> <li>Advanced settings</li> <li>Change date, time, or number formats</li> </ul>                                                                                                    | guage, and Region > Langu<br>Change your langu<br>You can type in any langu<br>in the first language in th<br>Add a language Remo           | uage v C                                                                                                    | Search Control Pa  | nel bsites will a Options  |
| <ul> <li>Language</li> <li>Any of the Clock, Lan</li> <li>Control Panel Home</li> <li>Advanced settings</li> <li>Change date, time, or number formats</li> </ul>                                                                                                    | guage, and Region > Langu<br>Change your langu<br>You can type in any langu<br>in the first language in the<br>Add a language Remo<br>suomi | uage v C<br>age preferences<br>uage you add to the list. W<br>e list that they support.<br>we Move up Move d<br>Keyboard layout: Finnish       | Search Control Pa  | options                    |
| <ul> <li>Language</li> <li>Any of the Clock, Lan</li> <li>Control Panel Home</li> <li>Advanced settings</li> <li>Change date, time, or number formats</li> <li>See also</li> <li>Fonts</li> </ul>                                                                                                    | guage, and Region > Langu<br>Change your langu<br>You can type in any langu<br>in the first language in th<br>Add a language Remo<br>suomi  | age preferences<br>age you add to the list. W<br>e list that they support.<br>we Move up Move d<br>Keyboard layout: Finnish                    | Search Control Pa  | options                    |

| 5. | Valitse pudotusvalikosta suomi | (Suomi) ja sen | jälkeen alhaalta Save |
|----|--------------------------------|----------------|-----------------------|
|----|--------------------------------|----------------|-----------------------|

| Advanced settings                                                                                                    |                         |         |
|----------------------------------------------------------------------------------------------------|-------------------------|---------|
| ← → ~ ↑ 🕅 « Language > Advanced settings ~ ♡                                                                                                    | Search Control Panel    |         |
|                                                                                                    |                         |         |
| Advanced settings                                                                                                    |                         |         |
| Override for Windows display language                                                                                                    |                         |         |
| If you want to use a display language that's different than the one determined by the<br>choose it here.                                                 | order of your languag   | e list, |
| English (United States)                                                                                                    |                         |         |
| Apply language settings to the welcome screen, system accounts, and new user accounts                                                                    | ounts                   |         |
| Override for default input method                                                                                                    |                         |         |
| If you want to use an input method that's different than the first one in your language                                                                  | e list, choose it here. |         |
| Use language list (recommended)                                                                                                    |                         |         |
| Switching input methods                                                                                                    |                         |         |
| Let me set a different input method for each app window                                                                                                  |                         |         |
| Use the desktop language bar when it's available                                                                                                    |                         | Optic   |
| Change language bar hot keys                                                                                                    |                         |         |
| Personalization data                                                                                                    |                         |         |
| This data is only used to improve handwriting recognition and text prediction results<br>this PC. No info is sent to Microsoft. <u>Privacy statement</u> | for languages without   | IMEs on |
| Use automatic learning (recommended)                                                                                                    |                         |         |
| ••••••••••••••••••••••••••••••••••••••                                                                                                    |                         |         |
|                                                                                                    | Save                    | Canc    |
| imaiaskai <b>Lag off na</b> w jallais kirjaudut ulas ja kieli vaihtuu                                                                                    |                         |         |
|                                                                                                    |                         |         |
| Change display language X                                                                                                    |                         |         |
|                                                                                                    |                         |         |

to take effect

Make sure you save your work and close all open programs before you log off.

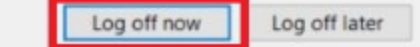

Change Language in Windows 10